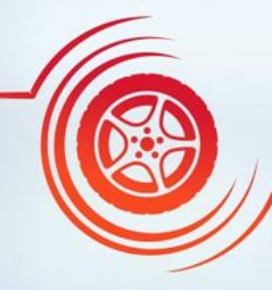

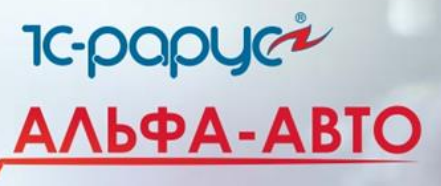

Дополнение «Альфа-Авто»: Учет рабочего времени, ред. 6

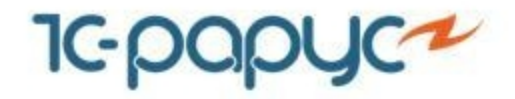

- «Альфа-Авто»: Учет рабочего времени, редакция 6 это дополнительный модуль конфигурации «Альфа-Авто КОРП, редакция 6», который позволяет автоматизировать процесс учета рабочего времени персонала предприятия, занятого в выполнении ремонтных работ и обслуживании техники.
- Дополнение позволяет удовлетворить основные требования большинства производителей по учету рабочего времени.
- Дополнение используется при совместной работе с решениями:
  - Альфа-Авто:Автосалон+Автосервис+Автозапчасти Корп, редакция 6, для 20 пользователей (аппаратная защита)
  - Альфа-Авто:Автосалон+Автосервис+Автозапчасти Корп, редакция 6, для 20 пользователей (программная защита)

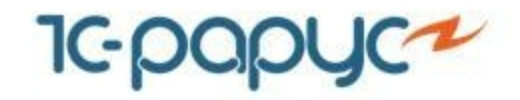

О дополнении «Альфа-Авто»: Учет рабочего времени, редакция 6

Слайд 3 из 29

- Дополнение «Альфа-Авто»: Учет рабочего времени, редакция 6 имеет простой интерфейс и минимизирует действия пользователей.
- С помощью дополнения выполняются следующие задачи:
  - Регистрация фактического времени, затраченного на выполнение работ по заказ-наряду
  - Мониторинг текущей занятости исполнителей
  - Анализ загрузки исполнителей и рабочих мест
  - Анализ эффективности и продуктивности сотрудников
- Используется единый способ идентификации документов и сотрудников – штрихкодирование.
  - Преимущества этого способа:
    - Наглядность (штрихкод хранится в базе данных)
    - Удобство в маркировке (печать на обычном принтере)
    - Надежность и простота оборудования

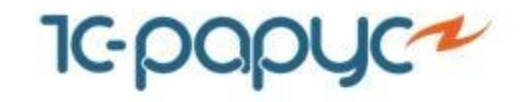

- Для учета рабочего времени сотрудников предприятия, занятых в выполнении ремонтных работ и обслуживании техники, предусмотрены следующие механизмы в программе «Альфа-Авто»:
  - Заполнение табеля рабочего времени сотрудников
  - Автоматизированное рабочее место сотрудника цеха
  - Подбор работ и их разбиение на пакеты в документе «Заказ-наряд»

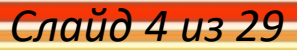

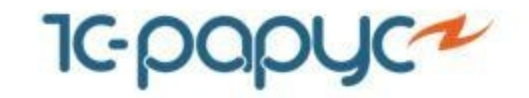

# Схема работы дополнения

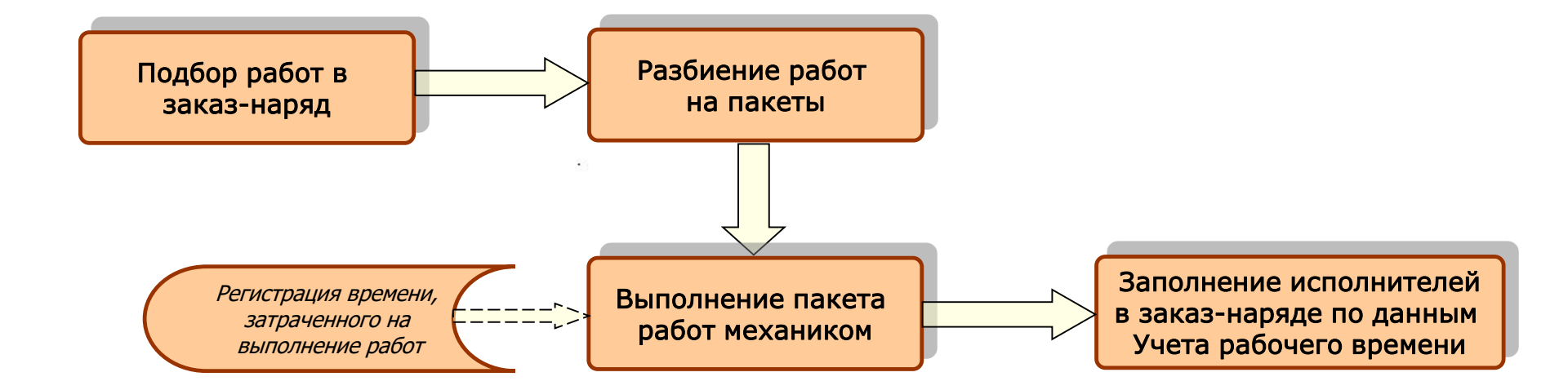

#### Слайд 5 из 29

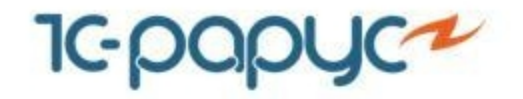

- Подобранные в заказ-наряд работы автоматически вносятся в пакет для выполнения механиками.
- При необходимости работы могут быть разбиты на несколько пакетов.
   Например, если работы будут выполняться не одновременно или разными механиками.

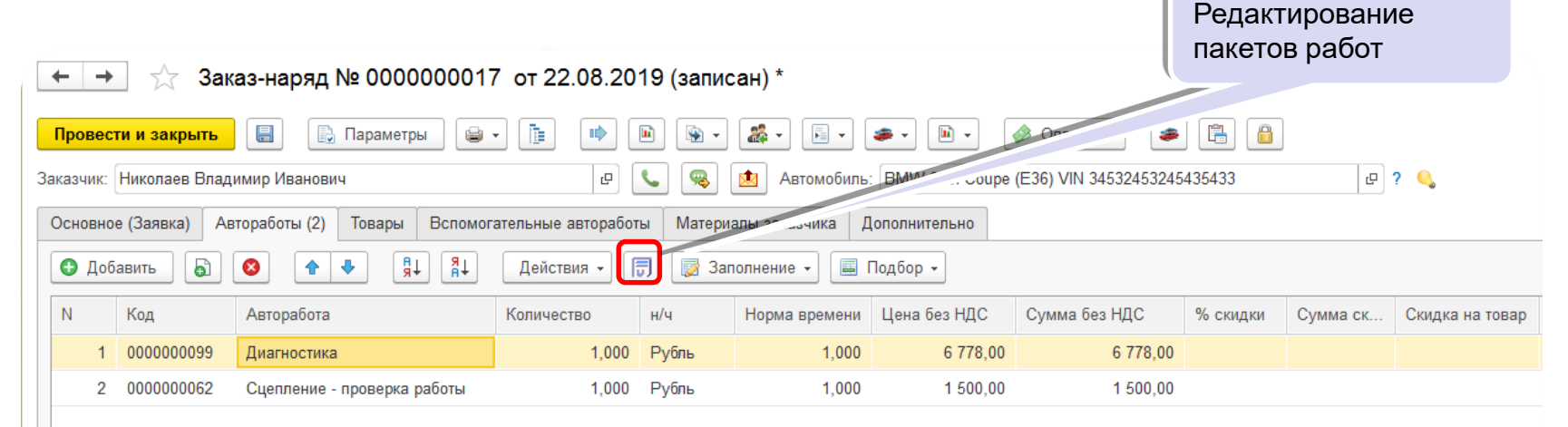

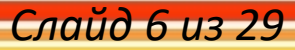

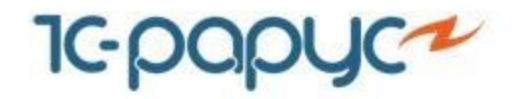

Слайд 7 из 29

 Разбиение работ на пакеты производится в заказ-наряде. Могут быть добавлены пакеты или же удалены. Здесь же можно закрыть пакет или вернуть в работу. Так же возможно разбиение на пакеты перед началом работ механиком

| <ul> <li>Перемещение работ из пакета в пакет и<br/>работы мышкой.</li> </ul> | П Добавление нового<br>пакета                                  |
|------------------------------------------------------------------------------|----------------------------------------------------------------|
| ← → ☆ Заказ-наряд № 000000017 от 22.08.2019 (записа)                         | all) *                                                         |
| Провести и закрыть 📳 🕞 Параметры 🚇 🔹 👔                                       | 🚓 т 💽 т 🕢 🔹 Оплатить 🚙 🖺 🔒                                     |
| Заказчик: Николаев Владимир Иванович 🛛 🕒 👟 🧟                                 | Aвтомобиль: BMW 325i Coupe (E36) VIN 34532453245435433         |
| Основное (Заявка) Автоработы (2) ары Вспомогательные автоработы Материалы    | ты заказчика Дополнительно                                     |
| 🔄 Назад 💽 Добавить 💼 Вернуть в работу 🔒 Закрыть пакет                        |                                                                |
| Пакет работ\Авторабота                                                       |                                                                |
| Вне пакетов                                                                  |                                                                |
| ⊝                                                                            |                                                                |
| Диагностика                                                                  |                                                                |
| ⊝                                                                            |                                                                |
| Сцепление - проверка работы                                                  | Возможность закрыть<br>пакет работ или<br>вернуть его в работу |
|                                                                              |                                                                |

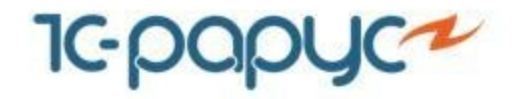

Слайд 8 из 29

 Перед началом работ механик может формировать пакеты работ, или выбрать еще нераспределенные по пакетам работы и объединять их в пакет

| ригорьев Петр Иванович: Сотрудник цеха     |                                             |                      |                                          |
|--------------------------------------------|---------------------------------------------|----------------------|------------------------------------------|
| Заказ-наряд: №0000000019 от 22.08.2019     | Состояние: Раб                              | бота по заказ-наряду |                                          |
| Автомобиль: 2141/Синий/АС2011              | VIN: 123                                    | 245628               |                                          |
|                                            |                                             |                      | х С Обн                                  |
| Заказ-наряд                                | Пакет                                       | Статус               | Исполнители                              |
| 000000005 , 15.10.2018 16:50:17            | Пакет исполнителя: Григорьев Петр Иванович  | Ожидает              |                                          |
| ▶ 0000000007 , 17.10.2018 10:34:58         | Вне пакетов                                 | Не стартовал         |                                          |
| ▶ 000000012 , 18.10.2018 17:37:52          | Вне пакетов                                 | Не стартовал         |                                          |
| > 000000016 , 24.06.2019 12:05:37          | Вне пакетов                                 | Не стартовал         |                                          |
| ▷ 000000015 , 24.06.2019 12:06:36          | Пакет исполнителя: Григорьев Петр Иванович  | Не стартовал         |                                          |
| 000000017 , 22.08.2019 14:35:32            | Пакет№2                                     | Ожидает              |                                          |
| 000000019 , 22.08.2019 17:39:19            | Пакет исполнителя: Васильев Александр Евген | В работе             | Васильев Александр Евгеньевич; Григорьев |
| 000000021 , 22.08.2019 17:45:56            | Пакет№2(Свист)                              | Ожидает              |                                          |
| Выбрать все           П Отменить все       |                                             |                      | и времен                                 |
| □ Подвеска передняя правая или левая - с/у |                                             |                      |                                          |
|                                            |                                             |                      |                                          |

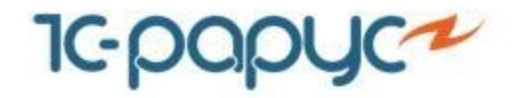

• В заказ-наряде отображается информация о статусе выполнения работ

| ← → ☆ Заказ-наряд № 000000021 от 22.08.2019 (проведен) *                                      |                               |               |  |  |  |  |
|-----------------------------------------------------------------------------------------------|-------------------------------|---------------|--|--|--|--|
| Провести и закрыть 🗐 🕞 Параметры 📦 🔹 📭 🛍 💽 🔹 🏩 🔹 💽 с 🚁 🖻 с                                    |                               |               |  |  |  |  |
| Заказчик: Автозалчасть 🕒 📞 🧠 Автомобиль: Си                                                   | гма VIN 78654545JK45611 ம ?   |               |  |  |  |  |
| Основное (Начать работу) Автоработы (4) Товары Вспомогательные автоработы Материалы заказчика | Дополнительно                 |               |  |  |  |  |
| 🔄 Назад 💽 Добавить 🔐 Вернуть в работу 🔒 Закрыть пакет                                         |                               |               |  |  |  |  |
| Пакет работ/Авторабота                                                                        | Исполнители                   | Статус пакета |  |  |  |  |
| Вне пакетов                                                                                   |                               | Не стартовал  |  |  |  |  |
| ⊝ ▶ Пакет№1(элекрика скрипит)                                                                 | Васильев Александр Евгеньевич | В работе      |  |  |  |  |
| Диагностика                                                                                   | Васильев Александр Евгеньевич | В работе      |  |  |  |  |
| Боковина кузова - полная окраска                                                              | Васильев Александр Евгеньевич | В работе      |  |  |  |  |
| Выдача автомобиля                                                                             | Васильев Александр Евгеньевич | В работе      |  |  |  |  |
| Коробка передач в сборе - снятие и установка                                                  | Васильев Александр Евгеньевич | В работе      |  |  |  |  |
| ⊝                                                                                             |                               | Не стартовал  |  |  |  |  |
| Сцепление - проверка работы                                                                   |                               | Не стартовал  |  |  |  |  |
| Боковина кузова - полная окраска                                                              |                               | Не стартовал  |  |  |  |  |
| Тормоза - проверка эффективности на стенде                                                    |                               | Не стартовал  |  |  |  |  |
|                                                                                               |                               |               |  |  |  |  |

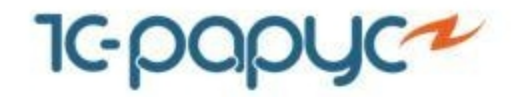

Слайд 10 из 29

- В обработке «Календарь планирования» выводится информация о состоянии выполнения работ сотрудниками.
- При наличии модуля «УРВ» в календаре записи отображается информация о выполнении работ.

| Заявка на ремонт Калькуляция       | Вспомогательны                | е автоработы Ка                 | тендарь планирования                         |                                                  |                                  |                                         |                                         |                                           |                                  |
|------------------------------------|-------------------------------|---------------------------------|----------------------------------------------|--------------------------------------------------|----------------------------------|-----------------------------------------|-----------------------------------------|-------------------------------------------|----------------------------------|
| 📑 Месяц День 2 дня                 | Сегодня                       | <b>\$</b> 29.0                  | 8.2019                                       | С Обновить п                                     | следнее обновление в             | a 16:20                                 |                                         |                                           |                                  |
| 🔄 Общий По исполнителя             | м По рабочим ме               | стам Сначала                    | рабочие места Снач                           | чала исполнители 🛛 👔                             |                                  |                                         |                                         |                                           |                                  |
| Ресурс                             | <b>09</b><br>00 10 20 30 40 5 | <b>10</b><br>50 00 10 20 30 4   | <b>11</b><br>50 00 10 20 30 40               | 12<br>50 00 10 20 30 40 5                        | <b>13</b><br>0 00 10 20 30 40 50 | <b>14</b><br>00 10 20 30 40 50          | <b>15</b><br>00 10 20 30 40 50          | <b>16</b><br>00 10 20 30 40 50            | <b>17</b><br>0 00 10 20 30 40 50 |
| Текущие интервалы                  |                               |                                 |                                              |                                                  |                                  |                                         |                                         |                                           |                                  |
| Основной цех                       |                               | Заказ-наряд 0<br>Контрагент: Дм | 0000 Заказ-наряд 00<br>итри Контрагент: Дми  | 000000022 от Заказ-<br>ітриев Дмитрий Контраг    | 1a<br>2H                         | Заказ-наря,<br>Контрагент:              | д Заказ-наряд 0000<br>Контрагент: Дмитр | 0000: Заказ-наряд 0<br>иев Контрагент: Дм | 0<br>и                           |
|                                    |                               | Заказ-наряд 0                   | 0000 Заказ-наряд 00                          | 00000022 от                                      | Заказ-наряд                      | Заказ-наряд 00000                       | 00022 от 28.08.20                       | 19 16:07:11                               |                                  |
| 2-ст. подъемник №2<br>(Медведково) |                               |                                 |                                              |                                                  |                                  |                                         |                                         |                                           |                                  |
| 4-ст. подъемник №1<br>(Медведково) |                               |                                 |                                              |                                                  |                                  |                                         |                                         |                                           |                                  |
|                                    |                               |                                 |                                              |                                                  |                                  |                                         | Зака                                    | 13                                        |                                  |
| Пост мойки<br>(Медведково)         |                               |                                 |                                              |                                                  |                                  |                                         |                                         |                                           |                                  |
| 2-ст. подъемник №1<br>(Тропарёво)  |                               | План ремонта<br>Контрагент: Ге  | 0000( План ремонта 0<br>рдт (Контрагент: Гер | 0000 План ремонта<br>одт / Контрагент: Го        | 0<br>:p                          |                                         |                                         |                                           |                                  |
| 2-ст. подъемник №2<br>(Тропарёво)  |                               |                                 | План ремонта 0<br>Контрагент: Гер            | 0000 План ремонта<br>одт / Контрагент: Го        | 0<br>:p,                         | План ремонта 0000<br>Контрагент: Гердт  |                                         |                                           |                                  |
| 4-ст. подъемник №1<br>(Тропарёво)  |                               |                                 |                                              |                                                  |                                  |                                         |                                         |                                           |                                  |
| Пост мойки (Тропарёво)             |                               |                                 |                                              |                                                  |                                  |                                         |                                         |                                           |                                  |
| 2-ст. подъемник №1<br>(Медведково) |                               |                                 |                                              | План ремонта 0<br>Контрагент: Гер                |                                  |                                         |                                         |                                           |                                  |
| Исполнители                        |                               | Заказ-наряд О<br>Контрагент: Дм | 0000: Заказ-наряд 00<br>итри:Контрагент: Дми | 9000: За Заказ Заказ<br>«три Кон Контра Контра К | Ba                               | Заказ Заказ-наря,<br>Контра Контрагент: | Заказ-наряд 0000<br>Контрагент: Дмитр   | 0000: Заказ-наряд 0<br>иев Контрагент: Дм | Ф                                |

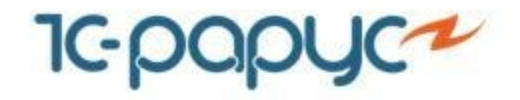

- В «Альфа-Авто» с помощью автоматизированного рабочего места сотрудники цеха фиксируют время, затраченное на выполнение работ по заказ-нарядам.
- Авторизация сотрудников может выполняться с помощью персонального пароля или карты со штрихкодом.

|                | 🕦 Карточка: Григорьев Григорий Григорьевич * (1С:Предлриятие)        |                    |
|----------------|----------------------------------------------------------------------|--------------------|
|                | Карточка: Григорьев Григорий Григорьевич *                           |                    |
| Сотрудник цеха | Записать и закрыть 🗐 🗐 🔹 🗐 т 🗐 т Еще т 🕐                             |                    |
|                | Чаименование: Григорьев Григорий Григорьевич 🔹 Код: 00000011         | Пароль или         |
|                | Пр. чежность                                                         | штрихкод карты для |
|                | Вид карточка. Карточка сотрудника                                    | механика           |
|                | Сотрудник: Григорьев Петр Иванович                                   | Moralinia          |
|                | Полное наименование: Карточка сотрудника : Григорьев Григорий Грига  |                    |
|                | Штрихкод: 7587522999398658924500                                     |                    |
|                | Штрихкод можно ввести со сканера или сформировать уникальный вручную |                    |
|                | 🗌 Карточка заблокирована                                             |                    |
|                | Дополнительно                                                        |                    |
|                | Бонусная программа:                                                  |                    |
|                | Комментарий:                                                         |                    |
|                |                                                                      |                    |
|                | · · · · · · · · · · · · · · · · · · ·                                |                    |

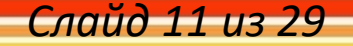

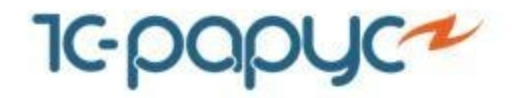

- С помощью пароля или карты со штрихкодом сотрудник выполняет авторизацию на рабочем месте.
- На одном компьютере в ремонтной зоне могут работать несколько механиков, каждый под своей записью.

|   | Re Сотрудник цеха - Альфе-Јето: Автосалон+Автосервикс+Летозапчасти КОРП. Редакция 6 (1С.Предприятие) X |                                    |                               |                                         |  |  |  |
|---|----------------------------------------------------------------------------------------------------|------------------------------------|-------------------------------|-----------------------------------------|--|--|--|
| Ļ | Сотрудник цеха                                                                                         |                                    |                               |                                         |  |  |  |
|   |                                                                                                    | Введите номер карты пользователя и | ли воспользуйтесь сканером    |                                         |  |  |  |
|   | Занято рабочих мест 3 из 9                                                                             | Занято сотр                        | удников 3 из 4                | По плану выполнено <b>0</b> из <b>0</b> |  |  |  |
|   | 33%                                                                                                    | 7                                  | 5%                            | 0%                                      |  |  |  |
|   | Цеха:                                                                                                  |                                    | Сотрудники:                   |                                         |  |  |  |
| L | Основной цех                                                                                           | работа по заказ-наряду             | Васильев Александр Евгеньевич | работает с 10:08                        |  |  |  |
| L | 2-ст. подъемник №1 (Медведково)                                                                        | свободен                           | Григорьев Петр Иванович       | работает с 10:01                        |  |  |  |
| L | 2-ст. подъемник №2 (Медведково)                                                                        | работа по заказ-наряду             | Дмитриев Дмитрий Олегович     | работает с 9:59                         |  |  |  |
|   | 4-ст. подъемник №1 (Медведково)                                                                        | свободен                           | Захаров Олег Петрович         | опаздывает                              |  |  |  |
|   | Пост мойки (Медведково)                                                                                | свободен                           |                               |                                         |  |  |  |
|   | 2-ст. подъемник №1 (Тропарёво)                                                                         | работа по заказ-наряду             |                               |                                         |  |  |  |
|   | 2-ст. подъемник №2 (Тропарёво)                                                                         | свободен                           |                               |                                         |  |  |  |
| L | 4-ст. подъемник №1 (Тропарёво)                                                                         | свободен                           |                               |                                         |  |  |  |
|   | Пост мойки (Тропарёво)                                                                                 | свободен                           |                               |                                         |  |  |  |
| L |                                                                                                    |                                    |                               |                                         |  |  |  |
| L |                                                                                                    |                                    |                               |                                         |  |  |  |
| L |                                                                                                    |                                    |                               |                                         |  |  |  |
| L |                                                                                                    |                                    |                               |                                         |  |  |  |
| L |                                                                                                    |                                    |                               |                                         |  |  |  |
| L |                                                                                                    |                                    |                               |                                         |  |  |  |
| L |                                                                                                    |                                    |                               |                                         |  |  |  |
|   |                                                                                                    |                                    |                               |                                         |  |  |  |
|   |                                                                                                    |                                    |                               |                                         |  |  |  |
| L |                                                                                                    |                                    |                               |                                         |  |  |  |
|   |                                                                                                    |                                    |                               |                                         |  |  |  |
|   |                                                                                                    |                                    |                               |                                         |  |  |  |
|   |                                                                                                    |                                    |                               |                                         |  |  |  |

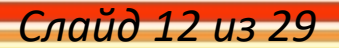

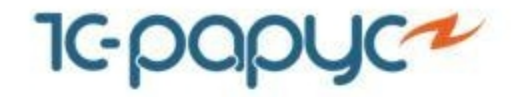

 В рабочем месте отображаются все невыполненные работы по открытым заказ-нарядам.

| ОТКРЫТЫХ ЗАКАЗ-НАРЯД                                                                                                    | OB                    |                                      |                                              | Работь<br>выбра<br>наряду<br>времен | ы по<br>чному заказ<br>и с нормати<br>чем |
|----------------------------------------------------------------------------------------------------|-----------------------|--------------------------------------|----------------------------------------------|-------------------------------------|-------------------------------------------|
| Григорьев Петр Иванович: С                                                                                                    |                       |                                      |                                              |                                     |                                           |
| Заказ-наряд: №0000000005                                                                                                    | 18                    | Состояние: Ра                        | бота по заказ-наряду                         |                                     |                                           |
| Автомобиль: BMW 325i Coupe                                                                                                    |                       | VIN: 87                              | 653                                          |                                     |                                           |
|                                                                                                    |                       |                                      |                                              |                                     |                                           |
|                                                                                                    |                       |                                      |                                              |                                     | × С Обновить                              |
| Заказ-наряд                                                                                                    | Паке                  | -                                    | Статус                                       | Исполнители                         |                                           |
| 0000000005, 15.10.2018 16:50:17                                                                                                    | Паке                  | исполнителя: Григорьев Петр Иванович | В работе                                     | Григорьев Петр Иванович             |                                           |
| ▶ 0000000007 , 17.10.2018 10:34:58                                                                                                    | Вне г                 | акетов                               | Не стан                                      |                                     |                                           |
| ▶ 0000000012 , 18.10.2018 17:37:52                                                                                                    | Вне г                 | акетов                               | вал                                          |                                     |                                           |
| ▶ 000000016 , 24.06.2019 12:05:37                                                                                                    | Вне г                 | акетов                               | . стартовал                                  |                                     |                                           |
|                                                                                                    | Bue                   |                                      |                                              |                                     |                                           |
| 000000015,24.06.2019 12:06:36                                                                                                    | DHei                  | акетов                               | Не стартовал                                 |                                     |                                           |
| <ul> <li>▶ 0000000015, 24.08.2019 12:08:38</li> <li>▶ 0000000017, 22.08.2019 14:35:32</li> </ul>                                                                                                    | Вне і<br>Паке         | akeros<br>№2                         | Не стартовал<br>Не стартовал                 |                                     |                                           |
| <ul> <li>▷ 000000013, 24.06.2019 12:06:36</li> <li>▷ 000000017, 22.08.2019 14:35:32</li> <li>▷ 000000017, 22.08.2019 14:35:32</li> </ul>                                                                        | оне і<br>Паке<br>Паке | akeros<br>№2<br>№1                   | Не стартовал<br>Не стартовал<br>Не стартовал |                                     |                                           |
| <ul> <li>▶ 000000013, 24.05.2019 12:06.35</li> <li>▶ 000000017, 22.08.2019 14:35:32</li> <li>▶ 0000000017, 22.08.2019 14:35:32</li> </ul>                                                                       | Паке                  | akeros<br>№2<br>№1                   | Не стартовал<br>Не стартовал<br>Не стартовал |                                     | ≍  ∧  ×  ×<br>Норма времени               |
| <ul> <li>▶ 000000013, 24.06.2019 12:06.36</li> <li>▶ 0000000017, 22.08.2019 14:35:32</li> <li>▶ 0000000017, 22.08.2019 14:35:32</li> <li>▲ вторабота</li> <li>Муфта в сборе - с/у (на снятой коробке</li> </ul> | передач)              | akeros<br>№2<br>№1                   | Не стартовал<br>Не стартовал<br>Не стартовал |                                     | ≍   ▲   ▼   =<br>Норма времени<br>1,00    |

# Слайд 13 из 29

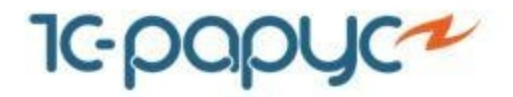

Слайд 14 из 29

• Поиск заказ-наряда может быть выполнен по номеру или штрихкоду документа.

| 🕦 Григорьев Петр Иванович: Сотрудник цеха - Альфа-Авто: Автосалон+Автосервис+Автозапчасти КОРП. Редакция 6 (1С:Преј | априятие)                                  |                                  |                         | ×             |
|----------------------------------------------------------------------------------------------------|--------------------------------------------|----------------------------------|-------------------------|---------------|
| Григорьев Петр Иванович: Сотрудник цеха                                                                             |                                            |                                  |                         |               |
| Заказ-наряд: №0000000005 от 15.10.2018                                                                              | Состояние: Ра                              | <sup>5</sup> ота по заказ-наряду |                         |               |
| Автомобиль: BMW 325i Coupe (E36)//                                                                                  | VIN: 876                                   | 53                               |                         |               |
|                                                                                                    |                                            |                                  |                         |               |
|                                                                                                    |                                            |                                  |                         | × С Обновить  |
| Заказ-наряд                                                                                                    | Пакет                                      | Статус                           | Исполнители             |               |
| 0000000005, 15.10.2018 16:50:17                                                                                     | Пакет исполнителя: Григорьев Петр Иванович | В работе                         | Григорьев Петр Иванович |               |
| ▶ 000000007, 17.10.2018 10:34:58                                                                                    | Вне пакетов                                | Не стартовал                     |                         |               |
| ▶ 000000012, 18.10.2018 17:37:52                                                                                    | Вне пакетов                                | Не стартовал                     |                         |               |
| ▶ 000000016 , 24.06.2019 12:05:37                                                                                   | Вне пакетов                                | Не стартовал                     |                         |               |
| ▶ 000000015, 24.06.2019 12:06:36                                                                                    | Вне пакетов                                | Не стартовал                     |                         |               |
| ▶ 0000000017 , 22.08.2019 14:35:32                                                                                  | Пакет№2                                    | Не стартовал                     |                         |               |
| ▶ 0000000017 , 22.08.2019 14:35:32                                                                                  | Пакет№1                                    | Не стартовал                     |                         |               |
|                                                                                                    |                                            |                                  |                         |               |
|                                                                                                    |                                            |                                  |                         |               |
|                                                                                                    |                                            |                                  |                         |               |
|                                                                                                    |                                            |                                  |                         |               |
|                                                                                                    |                                            |                                  |                         |               |
| Авторабота                                                                                                    |                                            |                                  |                         | Норма времени |
| Муфта в сборе - с/у (на снятой коробке передач)                                                                     |                                            |                                  |                         | 1,00          |
| Подвеска передняя правая или левая - с/у                                                                            |                                            |                                  |                         | 1,00          |
|                                                                                                    |                                            |                                  |                         |               |
|                                                                                                    |                                            |                                  |                         |               |
|                                                                                                    |                                            |                                  |                         |               |
|                                                                                                    |                                            |                                  |                         |               |
|                                                                                                    |                                            |                                  |                         |               |
|                                                                                                    |                                            |                                  |                         |               |
|                                                                                                    |                                            |                                  |                         |               |

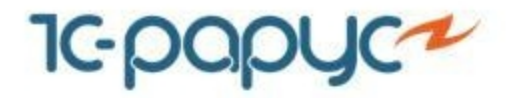

• Выбрав заказ-наряд и работы для выполнения, сотрудник нажимает кнопку «Начать работу».

|        | 😰 Григорыев Петр Иванович: Сотрудних цаха - Альфа-Аето / Автосалон+Аетосоренк-«Автосалон» КОРП, Редакция 6 (IC-Предприятие) 🗙 |                                                          |                                            |              |                           |  |  |
|--------|----------------------------------------------------------------------------------------------------|----------------------------------------------------------|--------------------------------------------|--------------|---------------------------|--|--|
|        | Григорьев Петр Иванович: Сотрудник цеха                                                                                       |                                                          |                                            |              |                           |  |  |
|        | Заказ-наряд: Состояние: Отклонение от плана                                                                                   |                                                          |                                            |              |                           |  |  |
|        | Автомобиль: VIN:                                                                                                    |                                                          |                                            |              |                           |  |  |
|        |                                                                                                    |                                                          |                                            |              |                           |  |  |
|        |                                                                                                    |                                                          |                                            |              | х С Обновите              |  |  |
| екуще  | е состояние                                                                                                    |                                                          | Пакет                                      | Статус       | Исполнители               |  |  |
| отрудн | ника                                                                                                    | 16:50:17                                                 | Пакет исполнителя: Григорьев Петр Иванович | Ожидает      |                           |  |  |
|        |                                                                                                    | , 10:34:58                                               | Вне пакетов                                | Не стартовал |                           |  |  |
|        | ▶ 0000000012 , 18.10.201                                                                                                    | 8 17:37:52                                               | Вне пакетов                                | Не стартовал |                           |  |  |
|        | ▶ 0000000016 , 24.06.201                                                                                                    | 9 12:05:37                                               | Вне пакетов                                | Не стартовал |                           |  |  |
|        | ▶ 0000000015 , 24.06.201                                                                                                    | 9 12:06:36                                               | Вне пакетов                                | Не стартовал |                           |  |  |
|        | ▶ 0000000017 , 22.08.201                                                                                                    | 9 14:35:32                                               | DavatNe2                                   | Не стартовал |                           |  |  |
|        | ▶ 0000000017 , 22.08.201                                                                                                    | 9 14:35:32                                               | Пакет№1                                    | Не стартовал |                           |  |  |
|        |                                                                                                    |                                                          |                                            |              | Выбранныи заказ-<br>наряд |  |  |
|        |                                                                                                    |                                                          |                                            |              |                           |  |  |
|        | 🖉 Выбрать все 🛛 🗇 Отл                                                                                                    | иенить все                                               |                                            |              |                           |  |  |
|        | Выбрать все         Отм           Авторабота         Полого                                                                   | иенить все                                               |                                            |              | Норма времени             |  |  |
|        | <ul> <li>Выбрать все</li> <li>Отм</li> <li>Авторабота</li> <li>Дверь предняя или зад</li> </ul>                               | менить все<br>няя в сборе - снятие и установка арматуры  |                                            |              | Норма времени             |  |  |
|        | <ul> <li>Выбрать все</li> <li>Отм</li> <li>Авторабота</li> <li>Дверь предняя или зад</li> </ul>                               | менить все<br>няя в сборе - снятие и установка арматуры  |                                            |              | Норма времени 1,0         |  |  |
|        | <ul> <li>Выбрать все</li> <li>Отм</li> <li>Авторабота</li> <li>Дверь предняя или зад</li> </ul>                               | менить все<br>няя в сборе - снятие и установка арматуры  |                                            |              | Норма времени 1,00        |  |  |
|        | <ul> <li>Выбрать все</li> <li>Авторабота</li> <li>Дверь предняя или зад</li> </ul>                                            | менить все<br>цняя в сборе - снятие и установка арматуры |                                            |              | Норма времени 1,0         |  |  |
|        | <ul> <li>Выбрать все</li> <li>Авторабота</li> <li>Дверь предняя или зад</li> </ul>                                            | менить все<br>иняя в сборе - снятие и установка арматуры |                                            |              | Норма времени 1,00        |  |  |
|        | <ul> <li>Выбрать все</li> <li>Авторабота</li> <li>Дверь предняя или зад</li> </ul>                                            | менить все<br>иняя в сборе - снятие и установка арматуры |                                            |              | Норма времени 1,00        |  |  |
|        | <ul> <li>Выбрать все</li> <li>Отм</li> <li>Авторабота</li> <li>Дверь предняя или зад</li> </ul>                               | менить все<br>цняя в сборе - снятие и установка арматуры |                                            |              | Норма времени<br>1,00     |  |  |

### Слайд 15 из 29

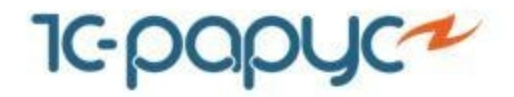

 Выбирается пост, на котором будут выполняться работы. Начинается отсчет времени, затраченного на выполнение данных работ.
 При необходимости можно отключить выбор рабочего места при начале работ.

| Григорьев Петр Иванович: Сотрудник цеха - Альфа-Авто: Автосалон+Автосервис+Автос | запчасти КОРП. Редакция 6 (1С:Предприятие)                                                     |                                     |                     | ×             |
|----------------------------------------------------------------------------------|------------------------------------------------------------------------------------------------|-------------------------------------|---------------------|---------------|
| Григорьев Петр Иванович: Сотрудник цеха                                          |                                                                                                |                                     |                     |               |
| Заказ-наряд:                                                                     |                                                                                                | Состояние: ОТК                      | лонение от плана    |               |
| Автомобиль:                                                                      |                                                                                                | VIN:                                |                     |               |
|                                                                                  |                                                                                                |                                     |                     |               |
|                                                                                  |                                                                                                |                                     |                     | Х С ООНОВИТЬ  |
| Заказ-наряд                                                                      | Пакет                                                                                          |                                     | Статус              | Исполнители   |
| 0000000005, 15.10.2018 16:50:17                                                  | Альфа-Авто: Автосалон+Автосервис+Автозапчасти<br>Альфа-Авто: Автосалон+Автосервис+Автозапчасти | и КОРП. Редакция 6 (1С:Предприятие) |                     | ×             |
| ▶ 000000007, 17.10.2018 10:34:58                                                 |                                                                                                |                                     |                     |               |
| ▶ 0000000012 , 18.10.2018 17:37:52                                               | Укажите рабочее место                                                                          | ,                                   | 💥 Отмена            |               |
| ▶ 0000000016 , 24.06.2019 12:05:37                                               |                                                                                                |                                     |                     |               |
| ▷ 000000015 , 24.06.2019 12:06:36                                                | Основной цех                                                                                   |                                     |                     |               |
| ▶ 0000000017 , 22.08.2019 14:35:32                                               | основной цех                                                                                   | 2-ст. подвемник н=                  | 2-ст. под вемник на |               |
| 0000000017, 22.08.2019 14:35:32                                                  |                                                                                                |                                     |                     |               |
|                                                                                  | 4-ст. подъемник №                                                                              | Пост мойки (Медв                    | 2-ст. подъемник №   |               |
|                                                                                  |                                                                                                |                                     |                     |               |
|                                                                                  |                                                                                                |                                     |                     |               |
| 🕏 Выбрать все                                                                    | 2-ст. подъемник №                                                                              | 4-ст. подъемник №                   | Пост мойки (Тропа   |               |
| Авторабота                                                                       |                                                                                                |                                     |                     | Норма времени |
| <ul> <li>Дверь предняя или задняя в сборе - снятие и у</li> </ul>                | 🗢 Предыдущая                                                                                   | 1 из 2                              | Следующая 🔿         | 1,00          |
|                                                                                  |                                                                                                |                                     |                     |               |
|                                                                                  |                                                                                                |                                     |                     |               |
|                                                                                  |                                                                                                |                                     |                     |               |
|                                                                                  |                                                                                                |                                     |                     |               |
|                                                                                  |                                                                                                |                                     |                     |               |
|                                                                                  |                                                                                                |                                     |                     |               |
|                                                                                  |                                                                                                |                                     |                     |               |

# Слайд 16 из 29

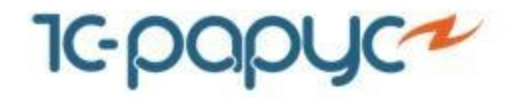

 Во время выполнения одного пакета, работы с другими пакетами невозможны. Необходимо сначала закрыть пакет работ

| 😰 Григорьев Петр Иванович: Сотрудник цеха - Альфа-Авто: Автосалон+Автосервис+Автозапчасти КОРП. Редакция 6 (1С:Пре | адприятие)                                 |                     |                         | ×             |
|----------------------------------------------------------------------------------------------------|--------------------------------------------|---------------------|-------------------------|---------------|
| Григорьев Петр Иванович: Сотрудник цеха                                                                            |                                            |                     |                         |               |
| Заказ-наряд: №0000000017 от 22.08.2019                                                                             | Состояние: Раб                             | ота по заказ-наряду |                         |               |
| Автомобиль: BMW 325i Coupe (E36)//                                                                                 | VIN: 345                                   | 32453245435433      |                         |               |
|                                                                                                    |                                            |                     |                         | X C Ofworum   |
|                                                                                                    |                                            |                     |                         |               |
| Заказ-наряд                                                                                                    | Пакет                                      | Статус              | Исполнители             |               |
| 0000000005, 15.10.2018 16:50:17                                                                                    | Пакет исполнителя: Григорьев Петр Иванович | Ожидает             |                         |               |
| ▶ 0000000007, 17.10.2018 10:34:58                                                                                  | Вне пакетов                                | Не стартовал        |                         |               |
| ▶ 0000000012, 18.10.2018 17:37:52                                                                                  | Вне пакетов                                | Не стартовал        |                         |               |
| ▶ 000000016 , 24.06.2019 12:05:37                                                                                  | Вне пакетов                                | Не стартовал        |                         |               |
| ▶ 000000015, 24.06.2019 12:06:36                                                                                   | Пакет исполнителя: Григорьев Петр Иванович | Не стартовал        |                         |               |
| 0000000017, 22.08.2019 14:35:32                                                                                    | Пакет№2                                    | В работе            | Григорьев Петр Иванович |               |
| ▷ 000000017, 22.08.2019 14:35:32                                                                                   | Пакет№1                                    | Не стартовал        |                         |               |
|                                                                                                    |                                            |                     |                         |               |
|                                                                                                    |                                            |                     |                         |               |
|                                                                                                    |                                            |                     |                         |               |
|                                                                                                    |                                            |                     |                         |               |
|                                                                                                    |                                            |                     |                         | X A Y         |
| Авторабота                                                                                                    |                                            |                     |                         | Норма времени |
| Диагностика                                                                                                    |                                            |                     |                         | 1,00          |
|                                                                                                    |                                            |                     |                         |               |
|                                                                                                    |                                            |                     |                         |               |
|                                                                                                    |                                            |                     |                         |               |
|                                                                                                    |                                            |                     |                         |               |
|                                                                                                    |                                            |                     |                         |               |
|                                                                                                    |                                            |                     |                         |               |
|                                                                                                    |                                            |                     |                         |               |
|                                                                                                    |                                            |                     |                         |               |

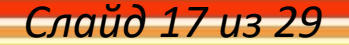

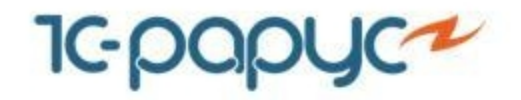

- Для перерыва сотрудник нажимает кнопку «Пауза». По завершению выполнения работ нажимается кнопка та же кнопка, что и для начала работ.
- Если не будет выбран другой пакет работ на выполнение, считается время простоя.

| Григорьев Петр Иванович: Сотрудник цеха    | нели нел пла официја (поларофункцио)                  |                                |                  | ~~~~~~~~~~~~~~~~~~~~~~~~~~~~~~~~~~~~~~    |  |
|--------------------------------------------|-------------------------------------------------------|--------------------------------|------------------|-------------------------------------------|--|
| Заказ-наряд: №0000000019 от 22.08.2019     | Состояние: Работа по заказ-наряду                     |                                |                  |                                           |  |
| Автомобиль: 2141/Синий/АС2011              |                                                       | VIN: 123                       | 245628           |                                           |  |
|                                            |                                                       |                                |                  |                                           |  |
|                                            |                                                       |                                |                  | × С Обновить                              |  |
| Заказ-наряд                                | Пакет                                                 |                                | Статус           | Исполнители                               |  |
| 0000000005, 15.10.2018 16:50:17            | Пакет исполнител                                      | я: Григорьев Петр Иванович     | Ожидает          |                                           |  |
| ▶ 000000007, 17.10.2018 10:34:58           | 12 Альфа-Авто: Автосалон+Автосервис+Автозапнасти КОРГ | I. Редакция 6 (1С:Предприятие) |                  | ×                                         |  |
| ▶ 0000000012 , 18.10.2018 17:37:52         |                                                       |                                |                  |                                           |  |
| ▶ 000000016 , 24.06.2019 12:05:37          |                                                       |                                |                  |                                           |  |
| ▶ 000000015 , 24.06.2019 12:06:36          | укажите вид перерыва                                  |                                |                  |                                           |  |
| 000000017, 22.08.2019 14:35:32             |                                                       |                                |                  |                                           |  |
| 0000000019, 22.08.2019 17:39:19            | Отклонение от пла                                     | Простой                        | Ожидание деталей | асильев Александр Евгеньевич; Григорьев П |  |
| 000000021, 22.08.2019 17:45:56             |                                                       |                                |                  |                                           |  |
|                                            | Обеденный перер                                       |                                |                  |                                           |  |
|                                            |                                                       |                                |                  | x x x x                                   |  |
| Авторабота                                 |                                                       |                                |                  | Норма времени                             |  |
| Сцепление - проверка работы                |                                                       |                                |                  | 1,00                                      |  |
| Боковина кузова - полная окраска           |                                                       |                                |                  | 1,00                                      |  |
| Тормоза - проверка эффективности на стенде |                                                       |                                |                  | 1,00                                      |  |
|                                            |                                                       |                                |                  |                                           |  |
|                                            |                                                       |                                |                  |                                           |  |

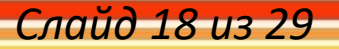

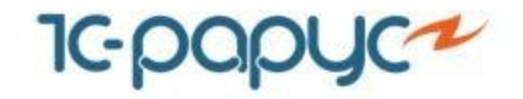

• Виды перерывов заносятся в справочник «Виды отметок времени»

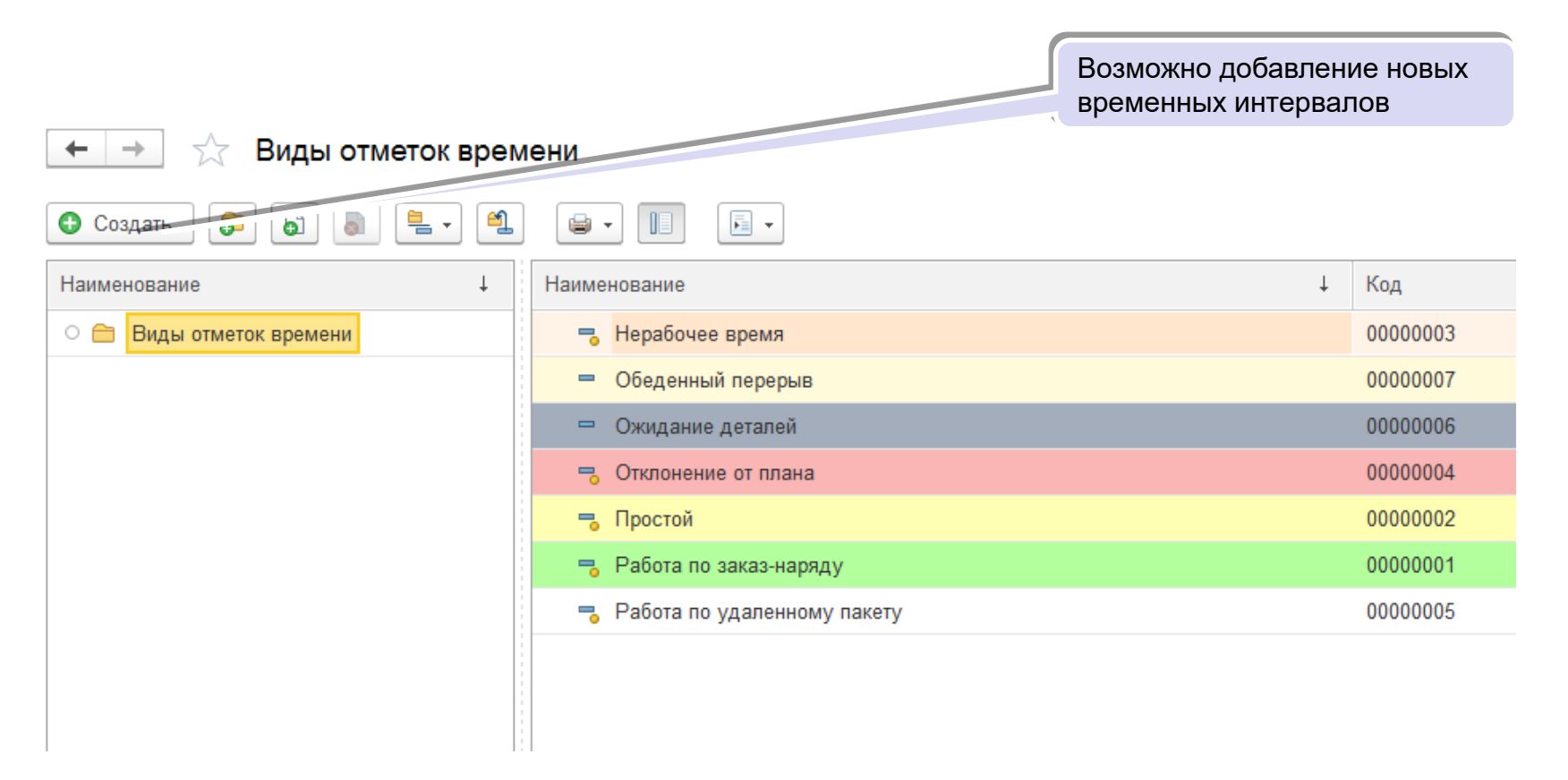

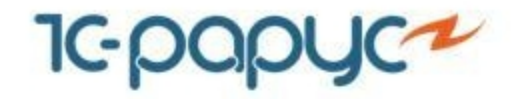

- По завершению рабочего дня сотрудник нажимает кнопку «Конец рабочего дня».
- Время простоя после завершения рабочего дня не считается.

| пригорыев Петр иванович: Сотрудник цеха - Альфа-Авто: Автосалон+Автосервис+Автозапчасти КОРП. Редакция 6 (ТСПре | априятие)                                  |              |             | ,             |
|----------------------------------------------------------------------------------------------------|--------------------------------------------|--------------|-------------|---------------|
| Григорьев Петр Иванович: Сотрудник цеха                                                                         |                                            |              |             |               |
| Заказ-наряд:                                                                                                    | Состояние: Про                             | остой        |             |               |
| Автомобиль:                                                                                                    | VIN:                                       |              |             |               |
|                                                                                                    |                                            |              |             |               |
|                                                                                                    |                                            |              |             | × С Обновить  |
| Заказ-наряд                                                                                                    | Пакет                                      | Статус       | Исполнители |               |
| III 000000005 , 15.10.2018 16:50:17                                                                             | Пакет исполнителя: Григорьев Петр Иванович | Ожидает      |             |               |
| ▶ 000000007, 17.10.2018 10:34:58                                                                                | Вне пакетов                                | Не стартовал |             |               |
| ▶ 000000012, 18.10.2018 17:37:52                                                                                | Вне пакетов                                | Не стартовал |             |               |
| ▶ 000000016 , 24.06.2019 12:05:37                                                                               | Вне пакетов                                | Не стартовал |             |               |
| ▶ 000000015, 24.06.2019 12:06:36                                                                                | Пакет исполнителя: Григорьев Петр Иванович | Не стартовал |             |               |
| 0000000017, 22.08.2019 14:35:32                                                                                 | Пакет№2                                    | Ожидает      |             |               |
| ▶ 0000000017 , 22.08.2019 14:35:32                                                                              | Пакет№1                                    | Не стартовал |             |               |
|                                                                                                    |                                            |              |             |               |
|                                                                                                    |                                            |              |             |               |
| Авторабота                                                                                                    |                                            |              |             | Норма времени |
| Дверь предняя или задняя в сборе - снятие и установка арматуры                                                  |                                            |              |             | 1,00          |
|                                                                                                    |                                            |              |             |               |
|                                                                                                    |                                            |              |             |               |
|                                                                                                    |                                            |              |             |               |
|                                                                                                    |                                            |              |             |               |
|                                                                                                    |                                            |              |             |               |
|                                                                                                    |                                            |              |             |               |

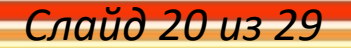

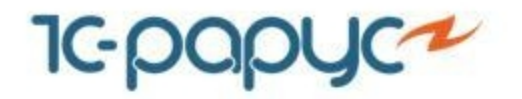

• После выполнения пакетов работ в заказ-наряде исполнители могут быть заполнены на основе данных модуля учета рабочего времени.

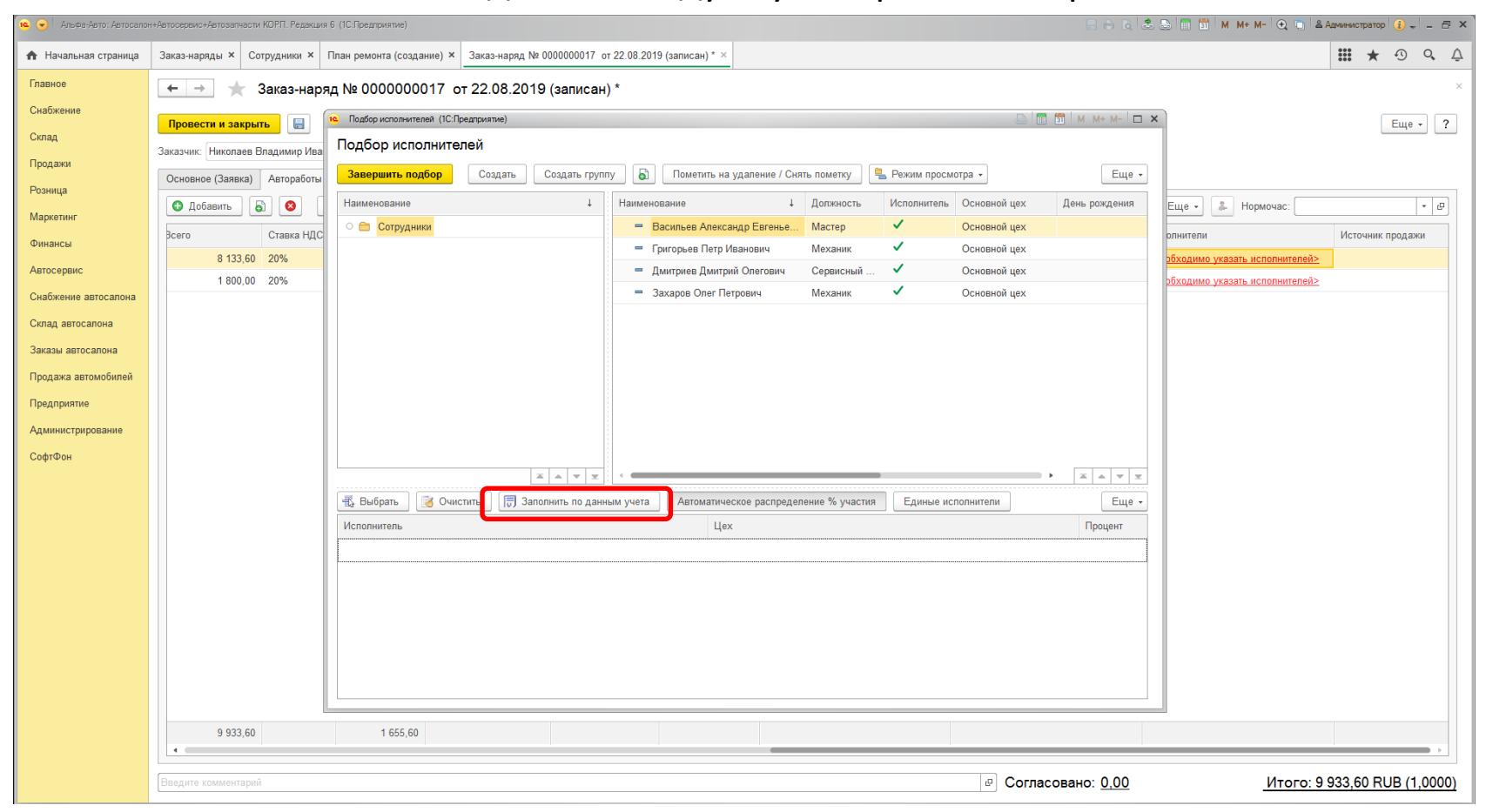

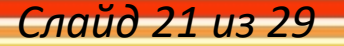

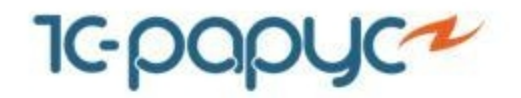

- Для сотрудников может быть заполнен табель учета рабочего времени, который позволяет заранее определить рабочее и нерабочее время сотрудников.
- Табель заполняется на месяц. Может быть заранее заполнен на следующие месяцы.
- Табель сотрудникам может быть заполнен:
  - По графику работы компании
  - По графику работы цеха, в котором сотрудник работает
  - По графику работы сотрудника

| ← → ☆ Табель сотрудников № 000000003 от 19.10.2018 (проведен)   |                                                                    |              |                |              |              |               |                             |         |             |                |           |                      |                        |         |              |           |      |          |           |             |    |
|-----------------------------------------------------------------|--------------------------------------------------------------------|--------------|----------------|--------------|--------------|---------------|-----------------------------|---------|-------------|----------------|-----------|----------------------|------------------------|---------|--------------|-----------|------|----------|-----------|-------------|----|
| 🧐 Операция - Провести и закрыть 📓 🕞 Параметры 🎼 🖗 - 🙇 - 🖗 - 🗎 - |                                                                    |              |                |              |              |               |                             |         |             |                |           |                      |                        |         |              |           |      |          |           |             |    |
| Антераалы и ресурсы                                             |                                                                    |              |                |              |              |               |                             |         |             |                |           |                      |                        |         |              |           |      |          |           |             |    |
| 🕒 Добавить 📓 🔕                                                  | <b>↑</b> ♣                                                         | 1 11 🔳       | Подбор         | • Очистить   |              |               |                             |         |             |                |           |                      |                        | Еще •   | 🗔 3anon      | нение -   |      | Очисти   | пь        |             |    |
| N Pecypc                                                        |                                                                    | Подра        | зделение комп  | ании         | Цex          |               |                             | Доло    | кность      |                |           | Табельный н          | юмер                   |         |              |           |      |          |           |             |    |
| 1 Андреев Сергей М                                              | Іихайлович                                                         | Вся ко       | мпания         |              |              |               |                             | Дири    | ектор       |                |           |                      |                        |         | 2            | 10        | 4.00 |          |           |             |    |
| 2 Блинова Агнесса /                                             | Альбертовна                                                        | Вся ко       | мпания         |              |              |               |                             | Мен     | еджер по    | продаже а/п    | и         |                      |                        |         | 20           | 10 A      | ABIY |          | ``        | - <u>-</u>  |    |
| 3 Борисов Николай І                                             | Николаевич                                                         | Вся ко       | мпания         |              |              |               |                             | Бухг    | галтер      |                |           |                      |                        |         |              | ВТ        | Ср   | чт       |           | ) BC        |    |
| 4 Васильев Алексан                                              | др Евгеньевич                                                      | Вся ко       | мпания         |              | Основної     | і цех         |                             | Mac     | тер         |                |           |                      |                        |         |              | 30        | 31   | 1        | 2 3       | 4           |    |
| 5 Григорьев Петр Ив                                             | анович                                                             | Всяко        | мпания         |              | Основно      | i uex         |                             | Mex     | аник        |                |           |                      |                        |         | - 5          | 6         | 7    | 8        | 9 1       | ) 11        |    |
| 6 Линтонер Линтон                                               | Опетовии                                                           | Boalko       | мпания         |              | Основної     | i nev         |                             | Cons    | DIRCHLIŇ KO | UCV/DETOUT     |           |                      |                        |         | 1            | : 13      | 14   | 15       | 16 1      | 7 18        |    |
| 7 Enrous ona Tan pur                                            | Corroonua                                                          | Beavo        |                |              | Ochobilo     | a dev         |                             | Cuer    | томицій ал  | Lugard Company |           |                      |                        |         | 1            | 20        | 21   | 22       | 23 2      | 4 25        |    |
|                                                                 | сергеевна                                                          | Ося ко       | мпания         |              | 0            | ·             |                             | м       | темный ад   | министрато     | P         |                      |                        |         | 2            | 27        | 28   | 29       | 30 3      | 1 1         |    |
| o Saxapos Orier Freig                                           | рович                                                              | ОСЯ КО       | мпания         |              | Основно      | ацех          |                             | iviex   | аник        |                |           |                      |                        |         | 2            | 3         | 4    | 5        | 6 7       | 8           |    |
| 9 Иванов Сергей Ни                                              | 9 Иванов Сергей Николаевич Вся компания Консультант по продаже з/ч |              |                |              |              |               |                             |         |             |                |           |                      |                        |         |              |           |      |          |           |             |    |
| 10 Корнеев Олег Сер                                             | геевич                                                             | Вся ко       | мпания         |              |              |               |                             | Анал    | питик по з  | ч              |           |                      |                        |         |              |           |      |          |           |             |    |
| 11 Леонидова Елена                                              | Сергеевна                                                          | Дилер        | ский центр Мед | цведково     |              |               |                             | Клад    | довщик      |                |           |                      |                        |         |              |           |      |          |           |             |    |
| Месяц 2 нед Неделя                                              | Декаб                                                              | ірь 2018     | 📃 🔊 Дата       | планирования | 19.12.2018   |               |                             |         |             |                |           |                      |                        |         |              |           |      |          |           |             |    |
| Pecypc                                                          |                                                                    |              | Пн (03)        | Вт (04)      |              | Чт (06)       |                             |         | 8)          | Bc (09)        | Пн (10)   | Вт (11)              | Cp (12)                |         | (13)         | 1т (14)   |      |          | 1         | 3c (16)     | 1  |
| Андреев Сергей Михайлович                                       | 09 - 18 : P                                                        | 09 - 18 : P  | 09 - 18 : P    | 09 - 18 : P  | 09 - 18 : P  | 09 - 18 : P   | 09 - 18 : P.                | 09 -    | 18 : P      | 09 - 18 : P    | 09 - 18 : | P 09 - 18 :          | P 09 - 18              | 3:P 0   | 19 - 18 : P  | 09 - 18   | : P  | 09 - 18  | : P       | 09 - 18 :   | P  |
| Блинова Агнесса Альбертовна                                     | 09 - 18 : P                                                        | 09 - 18 : P  | 09 - 18 : P    | 09 - 18 : P  | 09 - 18 : P  | 09 - 18 : P   | 09 - 18 : P.                | 09 -    | 18 : P      | 09 - 18 : P    | 09 - 18 : | P 09 - 18 :          | P 09 - 18              | 3:P 0   | 19 - 18 : P  | 09 - 18 : | : P  | 09 - 18  | : P       | 09 - 18 :   | P  |
| Ворисов Николаи Николаевич                                      | 09 - 18 : P                                                        | 09 - 16 : P  | 09 - 16 : P    | 09 - 18 : P  | 09 - 18 : P  | 09 - 16 : P   | 09 - 16 : P.<br>09 - 18 - D | 09 -    | 18 · P      | 09 - 16 : P    | 09 - 18 : | P 09-18:<br>D 09-18- | P 09 - 16<br>D 09 - 18 | 3:P U   | 19 - 16 : P  | 09 - 10 : | · P  | 09 - 18  | ар<br>е р | 09 - 18 :   | P  |
| Григорьев Петр Иванович                                         | 09 - 18 · P                                                        | 09 - 18 P    | 09 - 18 · P    | 09 - 18 · P  | 09 - 18 · P  | 09 - 18 · P   | 09 - 18 · P                 | 00-     | 18 · P      | 09 - 18 · P    | 09 - 18   | P 09-18              | P 09.18                | 3 · P ( | 19 - 18 · P  | 09 - 18   | P    | 09 - 18  | 1 P       | 09 - 18     | P  |
| Лиитонев Лиитони Опегович                                       | 09 - 18 : P                                                        | 09 - 18 : P  | 09 - 18 : P    | 09 - 18 : P  | 09 - 18 : P. | 09 - 18 : P   | 09 - 18 : P                 | . 09 -  | 18 : P      | 09 - 18 : P    | 09 - 18 : | P. 09 - 18 :         | P. 09 - 18             | 3:P. (  | 19 - 18 : P. | 09 - 18   | P    | 09 - 18  | 1 P.      | 09 - 18 :   | P  |
| Евгеньева Татьяна Сергеевна                                     | 09 - 18 : P                                                        | 09 - 18 : P  | 09 - 18 : P    | 09 - 18 : P  | 09 - 18 : P  | 09 - 18 : P.  | 09 - 18 : P                 |         | 18 : P      | 09 - 18 : P    | 09 - 18 : | P 09 - 18 :          | P 09 - 18              | 3:P     | 19 - 18 : P  | 09 - 18   | P    | 09 - 18  | 1 : P     | 09 - 18 :   | P  |
| Захаров Олег Петрович                                           | 09 - 18 : P                                                        | 09 - 18 : P  | 09 - 18 : P    | 09 - 18 : P  | 09 - 18 : P  | 09 - 18 : P.  | . 09 - 18 : P               |         | 18 : P      | 09 - 18 : P    |           | P 09 - 18 :          | P 09 - 18              | 3 : P 0 | 19 - 18 : P  | 09 - 18   | P    | 09 - 18  | J : P     | 09 - 18 :   | P  |
| Иванов Сергей Николаевич                                        | 09 - 18 : P                                                        | 09 - 18 : P  | 09 - 18 : P    | 09 - 18 : P  | 09 - 18 : P  | 09 - 18 : P   | . 09 - 18 : P.              | 09 -    | 18 : P      | 09 - 18 : P    | 09 - 18 : | P 09 - 18 :          | P 09 - 18              | B : P 0 | 9 - 18 : P   | 09 - 18   | : P  | 09 - 18  | J : P     | 09 - 18 :   | P  |
| Корнеев Олег Сергеевич                                          | 09 - 18 : P                                                        | 09 - 18 : P  | 09 - 18 : P    | 09 - 18 : P  | 09 - 18 : P  | 09 - 18 : P., | . 09 - 18 : P.              | 09 -    | 18 : P      | 09 - 18 : P    | 09 - 18 : | P 09 - 18 :          | P 09 - 18              | 3 : P 0 | I9 - 18 : P  | 09 - 18   | : P  | 09 - 18  | J : P     | 09 - 18 :   | P  |
| Леонидова Елена Сергеевна                                       | 09 - 18 : P                                                        | 09 - 18 : P  | 09 - 18 : P    | 09 - 18 : P  | 09 - 18 : P  | 09 - 18 : P   | . 09 - 18 : P.              | 09 -    | 18 : P      | 09 - 18 : P    | 09 - 18 : | P 09 - 18 :          | P 09 - 18              | 8 : P 0 | I9 - 18 : P  | 09 - 18   | : P  | 09 - 18  | (: P      | 09 - 18 :   | P  |
| Pecypc                                                          | Пн (17)                                                            | Вт (18)      | Cp (19)        | Чт (20)      |              | C6 (22)       | Bc (23                      |         | Пн (24)     | Вт             | 25) (     | Cp (26)              | Чт (27)                | Пт (28  | ) C6         | 29)       | Bo   | (30)     | n-        | н (31)      |    |
| Андреев Сергей Михайлович                                       | 09 - 18 : P;                                                       | 09 - 18 : P; | 09 - 18 : P;   | 09 - 18 : F  | P; 09 - 18 : | P; 09 - 18    | B : P; 09 - 1               | 18 : P; | 09 - 18     | : P; 09        | - 18 : P; | 09 - 18 : P;         | 09 - 18 : P;           | 09 - 1  | 18 : P; 09   | - 18 : P; | 0    | 9 - 18 : | P; (      | J9 - 18 : F | »; |
| Блинова Агнесса Альбертовна                                     | 09 - 18 : P;                                                       | 09 - 18 : P; | 09 - 18 : P;   | 09 - 18 : F  | P; 09 - 18 : | P; 09 - 18    | B:P; 09 -                   | 18 : P; | 09 - 18     | : P; 09        | - 18 : P; | 09 - 18 : P;         | 09 - 18 : P;.          | 09 - 1  | 18 : P; 09   | - 18 : P; | 0    | 9 - 18 : | P; (      | J9 - 18 : F | 2, |
| Борисов Николай Николаевич                                      | 09 - 18 : P;                                                       | 09 - 18 : P; | 09 - 18 : P;   | 09 - 18 : F  | '; 09 - 18 : | P; 09 - 18    | 5 : P; 09 - 1               | 18 : P; | 09 - 18     | : P; 09        | - 18 : P; | 09 - 18 : P;         | 09 - 18 : P;.          | 09 - 1  | 18 : P; 09   | - 18 : P; | 0    | 9 - 18 : | P; (      | J9 - 18 : F | 4  |
| Васильев Александр Евгеньевич                                   | 09 - 18 : P;                                                       | 09 - 18 : P; | 09 - 18 : P;   | U9 - 18 : F  | '; 09 - 18 : | P; 09 - 18    | S : P; 09 - 1               | 18 : P; | 09 - 18     | : P; 09        | - 18 : P; | 09 - 18 : P;         | 09 - 18 : P;.          | 09 - 1  | 18 : P; 09   | - 18 : P; | 0    | 9 - 18 : | P; (      | J9 - 18 : F | ·  |
|                                                                 |                                                                    |              |                |              |              |               |                             |         |             |                |           |                      |                        |         |              |           |      |          |           |             | Ø  |

Слайд 22 из 29

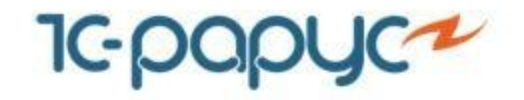

Обработка «Занятость сотрудников» позволяет оперативно контролировать • занятость сотрудников цеха.

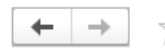

🔶 🔶 🏠 Занятость сотрудников

#### ▶ Обновить

|                    |                               | Основной цех                    |      |        |      |       |      | +    | Ещ   | 2    |    |       |      |       |       |     |       |    |    |      |    |      |    |    |    | + El |
|--------------------|-------------------------------|---------------------------------|------|--------|------|-------|------|------|------|------|----|-------|------|-------|-------|-----|-------|----|----|------|----|------|----|----|----|------|
|                    |                               | 2-ст. подъемник №2 (Медведково) |      |        |      |       |      |      | Ps   | бота |    | заказ | снар | anv ( | 26.08 | 2   |       |    |    |      |    |      |    |    |    |      |
|                    | Дмитриев Дмитрий Олегович     | Не указан                       |      |        |      |       |      |      | Pa   | бота | по | заказ | нар  | яду ( | 26.08 | .2  |       |    |    |      |    |      |    |    |    |      |
|                    |                               | 2-ст. подъемник №1 (Тропарёво)  |      |        |      |       |      | L    |      |      |    | 1     |      |       | 1     |     |       |    |    |      |    |      |    |    |    |      |
|                    |                               | Основной цех                    |      |        |      |       |      |      |      |      |    |       |      |       |       |     |       |    |    |      |    |      |    |    |    |      |
|                    |                               | 2-ст. подъемник №2 (Медведково) |      |        |      |       |      |      |      |      |    |       |      |       |       |     |       |    |    |      |    |      |    |    |    |      |
|                    | Сотрудники                    | Рабочие места                   | cper | ia (28 | .08) | )     |      |      |      |      |    |       |      |       | чете  | ерг | (29.0 | 8) |    | 14.0 |    | 14.0 |    | 10 |    |      |
| 28 августа 2019 г. | Васильев Александр Евгеньевич | Не указан                       | 00   | 02     | 04   | 06    | 08   | 10   | 12   | 14   | 16 | 18    | 20   | 22    | 00    | 02  | 04    | 06 | 08 | 10   | 12 | 14   | 16 | 18 | 20 | 22   |
|                    |                               | 2-ст. подъемник №1 (Тропарёво)  | Pa   | бота   | по з | аказ- | наря | ду ( | 26.0 | 3.20 |    |       |      |       |       |     |       |    |    |      |    |      |    |    |    |      |
|                    |                               | Основной цех                    |      |        |      |       |      |      |      |      |    |       |      |       |       |     |       |    |    |      |    |      |    |    |    |      |
|                    |                               | 2-ст. подъемник №2 (Медведково) |      |        |      |       |      |      |      |      |    |       |      |       |       |     |       |    |    |      |    |      |    |    |    |      |
|                    | Григорьев Петр Иванович       | Не указан                       |      |        |      |       |      |      |      |      |    |       |      |       |       |     |       |    |    |      |    |      |    |    |    |      |
|                    |                               | 2-ст. подъемник №1 (Тропарёво)  |      |        |      |       |      |      |      |      |    |       |      |       |       |     |       |    |    |      |    |      |    |    |    |      |
|                    |                               | Основной цех                    | Pa   | бота   | по з | аказ- | наря | ду ( | 26.0 | 3.20 |    |       |      |       |       |     |       |    |    |      |    |      |    |    |    |      |
|                    |                               | 2-ст. подъемник №2 (Медведково) |      |        |      |       |      |      |      |      |    |       |      |       |       |     |       |    |    |      |    |      |    |    |    |      |
|                    | Дмитриев Дмитрий Олегович     | Не указан                       |      |        |      |       |      |      |      | +    | Ещ | 6     |      |       |       |     |       |    |    |      |    |      |    |    |    |      |
|                    |                               | 2-ст. подъемник №1 (Тропарёво)  |      |        |      |       |      |      |      |      |    |       |      |       |       |     |       |    |    |      |    |      |    |    |    |      |
|                    |                               | Основной цех                    |      |        |      |       |      |      |      |      |    |       |      |       |       |     |       |    |    |      |    |      |    |    |    |      |
|                    |                               | 2-ст. подъемник №2 (Медведково) |      |        |      |       |      |      |      | 8    |    |       |      |       |       |     |       |    |    |      |    |      |    |    |    |      |

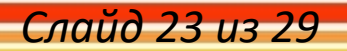

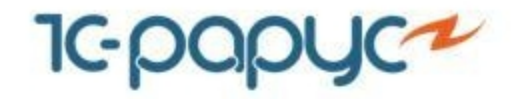

Слайд 24 из 29

 В АРМе сотрудник цеха можно увидеть запланированные на механика работы, если нажать на кнопку с буковой і

| Григорьев Петр Иванович: Сотрудник цеха - Альфа-Авто: Автосалон+Автосервис+Автозапчасти КОРП. Р.                                                                                                    | едакция 6 (1С:Предприятие)                      |                                                      |       |            |             | >            |
|----------------------------------------------------------------------------------------------------|-------------------------------------------------|------------------------------------------------------|-------|------------|-------------|--------------|
| Григорьев Петр Иванович: Сотрудник цеха                                                                                                    |                                                 |                                                      |       |            |             |              |
| Запланировано на день                                                                                                    |                                                 |                                                      |       |            | <b>(</b>    | 08.2019      |
| Автомобиль                                                                                                    |                                                 |                                                      |       | Начало     | Конец       |              |
| E Contraction of the second second se |                                                 |                                                      |       | 27.08.2019 | 10:00 27.08 | 3.2019 13:00 |
|                                                                                                    | <ul> <li>Планирование работ (1С:Пре;</li> </ul> | априятие) 🕞 🛅 М М+ М-                                | □ ×   |            |             |              |
|                                                                                                    | Планирование рабо                               | т                                                    |       |            |             |              |
|                                                                                                    | Записать и закрыть                              | Записать Еще                                         | e •   |            |             |              |
|                                                                                                    | Документ:                                       | План ремонта № 0000000011 от 26.08.2019 (проведен) 👻 | æ     |            |             |              |
|                                                                                                    | Начало:                                         | 27.08.2019 10:00:00                                  |       |            |             |              |
|                                                                                                    | Конец:                                          | 27.08.2019 13:00:00                                  |       |            |             |              |
|                                                                                                    | Вид объекта планирования:                       | Причина обращения                                    | •     |            |             |              |
|                                                                                                    | Идентификатор:                                  | 1cc6534e-ae5b-427e-83af-1ee1d6124d62                 |       |            |             |              |
|                                                                                                    | Рабочее место:                                  |                                                      | e     |            |             |              |
|                                                                                                    | Исполнитель:                                    | Григорьев Петр Иванович -                            | æ     |            |             |              |
|                                                                                                    | Продолжительность:                              | 10 800                                               |       |            |             |              |
|                                                                                                    | Не актуален:                                    | T0                                                   |       |            |             |              |
|                                                                                                    | Илентификатор группы:                           |                                                      |       |            |             |              |
|                                                                                                    | Представление объекта:                          | ТО                                                   |       |            |             |              |
|                                                                                                    |                                                 |                                                      |       |            |             |              |
|                                                                                                    |                                                 |                                                      |       |            |             |              |
|                                                                                                    |                                                 |                                                      |       |            |             |              |
| За август по заказ-нарядам:                                                                                                    |                                                 | За август по данным УРВ:                             |       |            |             |              |
|                                                                                                    |                                                 |                                                      | 2 2 3 | USCOR      |             |              |
|                                                                                                    |                                                 |                                                      | ۲,۲۵  | 4000B      | •           |              |
|                                                                                                    |                                                 |                                                      |       |            |             |              |
|                                                                                                    |                                                 |                                                      |       |            |             |              |
|                                                                                                    |                                                 |                                                      |       |            |             |              |

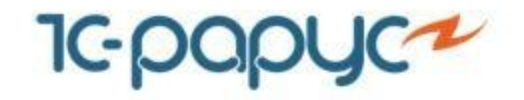

 $\leftarrow$   $\rightarrow$ 

 С помощью отчета «План-факт по работам» может быть проведен анализ планируемой (нормативной) и фактической трудоемкости выполняемых работ.

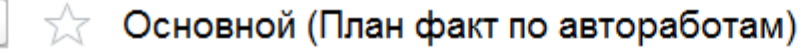

| ► Cd | оормировать Варианты - 📧 Период с - 28.03    | 8.19 💼 по: 29.03 | 8.19 💼 🐔 🖶 🗸 |
|------|----------------------------------------------|------------------|--------------|
| +    |                                              |                  |              |
|      | Сотрудник                                    | Итого            |              |
|      | Заказ наряд                                  |                  |              |
|      | Пакет работ                                  | План (ч.)        | Факт (ч.)    |
| Ę    | Дмитриев Дмитрий Олегович                    | 10,2             | 5,335        |
| Ē    | Заказ-наряд №000000022 от 28.08 / Закрыт     | 10,2             | 5,335        |
|      | Пакет исполнителя: Дмитриев Дмитрий Олегович | 1,5              | 0,001        |
|      | Пакет исполнителя: Дмитриев Дмитрий Олегович | 1                | 1,333        |
|      | Пакет исполнителя: Дмитриев Дмитрий Олегович | 5                | 1,000        |
|      | Пакет исполнителя: Дмитриев Дмитрий Олегович | 1                | 2,500        |
|      | Пакет исполнителя: Дмитриев Дмитрий Олегович | 0,5              | 0,001        |
|      | Пакет исполнителя: Дмитриев Дмитрий Олегович | 1,2              | 0,500        |
|      | Итого                                        | 10,2             | 5,335        |

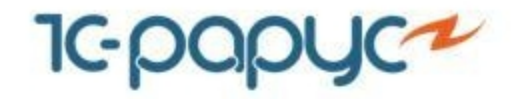

Слайд 26 из 29

 Отчет «Анализ эффективности работы цеха» позволяет проанализировать эффективность работы сотрудников цеха с помощью расчетных показателей эффективности на основе данных планируемых и фактических трудозатрат, а также данных табеля учета рабочего времени.

☆ Основной (Анализ эффективности работы цеха)

| Сформировать Варианты 👻 📼       | Пери   | юдс 👻    | [      | 28.08.19 💼 по: | 29.08.19       | 🎽 🖶 -                        | R |
|---------------------------------|--------|----------|--------|----------------|----------------|------------------------------|---|
|                                 |        |          |        |                |                |                              |   |
| Цех                             | Итого  |          |        |                |                |                              |   |
|                                 | Базовы | е показа | атели  | Коэффициенты   |                |                              |   |
|                                 | План   | Факт     | Табель | Эффективность  | Продуктивность | Коэффициент<br>использования |   |
| 4-ст. подъемник №1 (Медведково) | 2,00   | 0,00     |        | 1 200,60       |                |                              |   |
| Основной цех                    | 8,20   | 5,33     |        | 1,54           |                |                              |   |
| Итого                           | 10,20  | 5,34     |        | 1 202,13       |                |                              |   |

- Расчет показателей выполняется по формулам:
  - Продуктивность = Время по заказ-наряду / Время по табелю
  - Эффективность = Время по заказ-наряду / Время фактическое
  - Коэффициент использования рабочего времени = Время фактическое / Время по табелю

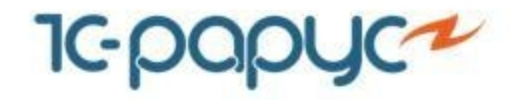

- Для дополнения «Альфа-Авто»: Учет рабочего времени, редакция 6 может использоваться любое оборудование по работе со штрихкодами, поддерживаемое конфигурацией «Альфа-Авто, редакция 6».
- Список поддерживаемого оборудования постоянно изменяется, актуальные данные можно уточнить по запросу в компанию «1С-Рарус».
- Более практичными являются стационарные сканеры штрихкодов.

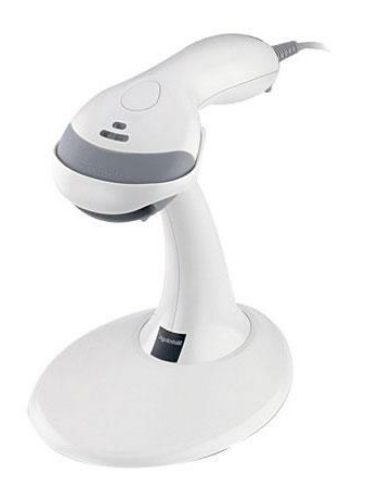

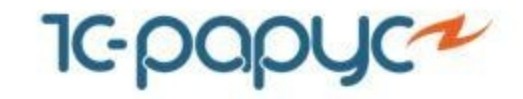

| Название дополнения                                        | Стоимость,<br>рублей |
|------------------------------------------------------------|----------------------|
| Дополнение «Альфа-Авто: Учет рабочего времени, редакция 6» | 45 000               |

- Дополнение «Альфа-Авто»: Учет рабочего времени, редакция 6 не является самостоятельной программой. Используется только в составе конфигураций «Альфа-Авто, редакция 6».
- Чтобы задействовать модуль, необходимо приобрести лицензию на «Альфа-Авто:» Учет рабочего времени, редакция 6, активировать ее и произвести обновление ключа защиты.
- Количество пользователей дополнения «Альфа-Авто»: Учет рабочего времени, редакция 6 определяется количеством лицензий для «Альфа-Авто, редакция 6», которые пользователь приобрел.

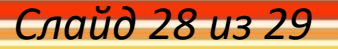

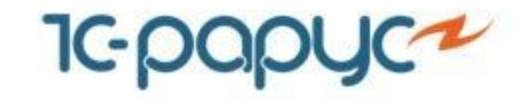

- Адрес: г. Москва, Дмитровское шоссе, д.9Б
- Тел./факс:+7 (495) 223-04-04, +7 (495) 231-20-02
- E-mail: <u>alfa@rarus.ru</u>
- Web: <u>www.rarus.ru</u>

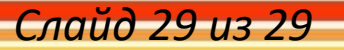